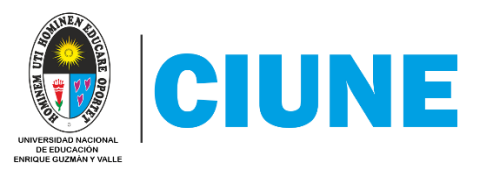

## MANUAL DE REGISTRO PARA VALIDACIÓN DE PAGOS POR TRANSFERENCIA BANCARIA O INTERBANCARIA O DEPÓSITOS EN CUENTA UNE

1. Ingresar a https://www.une.edu.pe/uneweb/

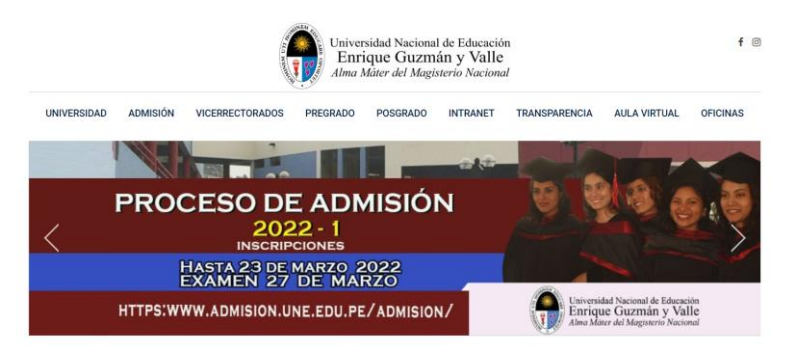

2. Bajar hasta "SERVICIOS EN LÍNEA" y hacer clic en "Módulo Validación Pagos Transferencia – CIUNE"

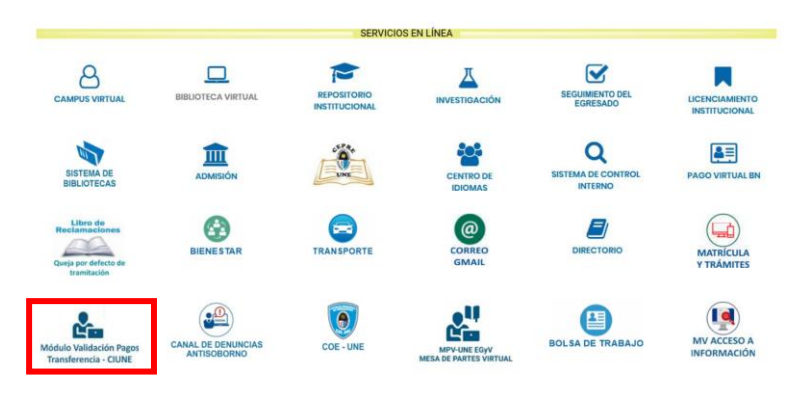

3. Se abrirá la siguiente ventana, hacer clic en "Ingresar"

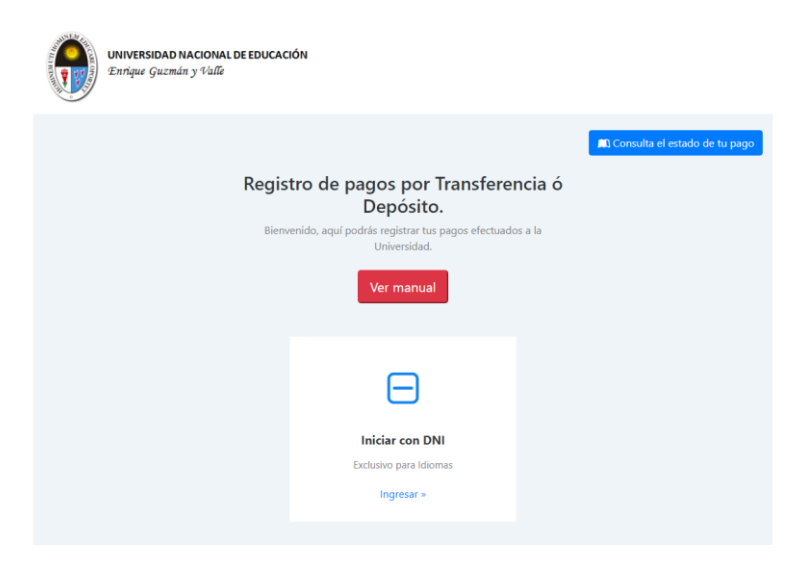

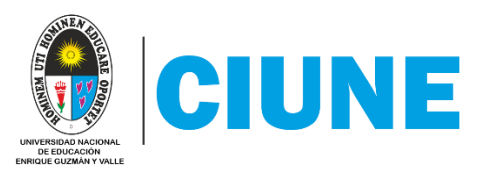

4. Ingresar la información solicitada y luego hacer clic en "validar"

| Registro de pagos por Transferencia ó Depósito        |  |  |  |
|-------------------------------------------------------|--|--|--|
| Complete todos los campos y luego haz clic en VALIDAR |  |  |  |
| Ingresa tu DNI                                        |  |  |  |
| Ingresa tu Apellido Paterno                           |  |  |  |
| Ingresa tu Apellido Materno                           |  |  |  |
| Ingresa tus Nombres                                   |  |  |  |
| validar 🗧 😁                                           |  |  |  |
|                                                       |  |  |  |

5. Seleccionar si el pago fue realizado por Transferencia (Bancaria o Interbancaria, es decir, por banca en línea o agente de otro banco) o por Depósito a la Cuenta UNE (a la cuenta corriente de la UNE), e ingresar la información solicitada

| Registro de pagos por Transferencia ó Depósito<br>Complete el siguiente formulario |   |                                                                              |  |
|------------------------------------------------------------------------------------|---|------------------------------------------------------------------------------|--|
| Información de Transacción<br>Tipo de Transacción (*)                              |   | Información del titular (el que realizó la transacción)<br>Número de DNI (*) |  |
| ● Transferencia O Deposito<br>Institución Financiera (*)                           |   | Apellido Paterno (*)                                                         |  |
| Selecciona la Institución Financiera                                               | ~ |                                                                              |  |
| Fecha de la operación (*)                                                          |   | Apellido Materno (*)                                                         |  |
| mm/dd/yyyy                                                                         |   |                                                                              |  |
| Hora de operación (*)                                                              |   | Nombres (*)                                                                  |  |
| :                                                                                  | O |                                                                              |  |
| Número de operación (*)                                                            |   | Celular del Titular                                                          |  |
| Número de operacion                                                                |   | Celular                                                                      |  |
| Monto de Transacción (*)                                                           |   | Email del Titular (*)                                                        |  |
| 0.00                                                                               |   | Email del Titular                                                            |  |
| Número de cuenta Origen                                                            |   |                                                                              |  |
| Cuenta origen                                                                      |   |                                                                              |  |
| Número de cuenta Destino (*)                                                       |   |                                                                              |  |
| 018-000-00000032050-07                                                             | ~ |                                                                              |  |

6. Hacer clic en "Clic para Agregar Conceptos"

| Seleccione Concepto(s) de pago |  |
|--------------------------------|--|
| Clic para Agregar Conceptos    |  |
|                                |  |

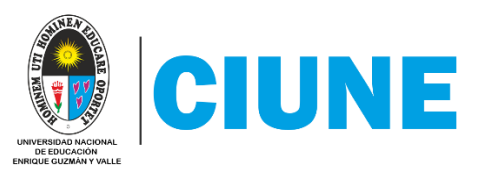

7. Hacer clic en "Agregar" el concepto de pago correspondiente y luego "close". Se pueden escoger múltiple conceptos.

| Agregar Conceptos de pago             | ×                    |
|---------------------------------------|----------------------|
| Mostrar 10 registros                  | Buscar               |
| Descripcion del Concepto              | Accion 🔶             |
| CERTIFICA/DIPLO-IDIOMA                | Agregar              |
| CONSTANCIAS-IDIOMA                    | Agregar              |
| EXAM.SUFICIENCIA IDIOMA               | Agregar              |
| EXAMEN ACTUALIZACION-IDIOMA           | Agregar              |
| EXAMEN REZAGADO/APLAZADO-IDIOMA       | Agregar              |
| MATRICULA CENTRO DE IDIOMAS Y PENSION | Agregar              |
| MATRICULA-IDIOMA                      | Agregar              |
| PENSION-IDIOMAS                       | Agregar              |
| PRUEBA DE UBICAIDIOMA                 | Agregar              |
| VALIDACION IDIOMA                     | Agregar              |
| 10 registros                          | Anterior 1 Siguiente |
|                                       |                      |
|                                       |                      |

8. Debe quedar así:

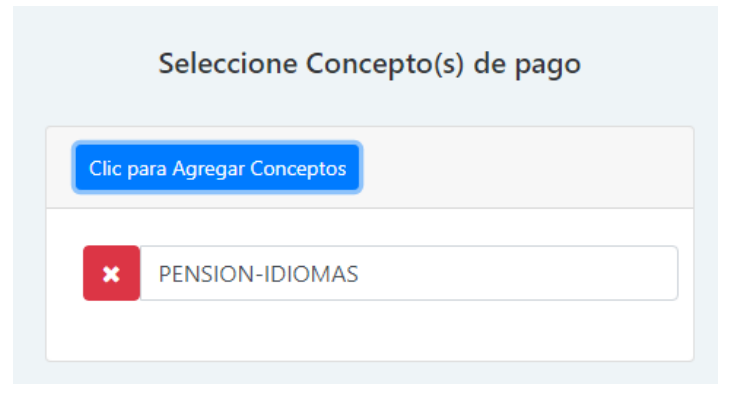

9. Adjuntar foto/scan legible del comprobante de pago. Solo se pueden subir 2 imágenes

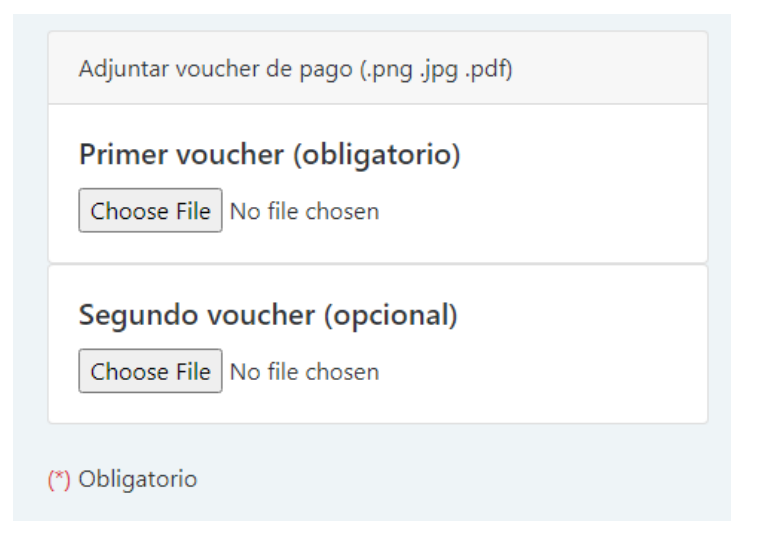

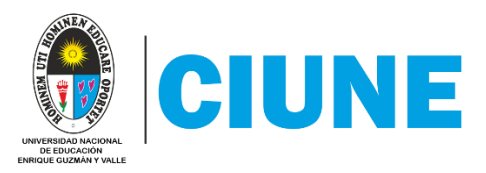

10. Llenar los campos solicitados del alumno y opcionalmente seleccionar su ciclo y/o agregar alguna observación que considere necesaria. Por último, hacer clic en "Enviar Formulario"

| Seleccione Concepto(s) de pago                            | Información del Beneficiario (Alumno) |  |  |  |
|-----------------------------------------------------------|---------------------------------------|--|--|--|
|                                                           | DNI (*)                               |  |  |  |
| Clic para Agregar Conceptos                               |                                       |  |  |  |
| × PENSION-IDIOMAS                                         | Apellido Paterno (*)                  |  |  |  |
|                                                           |                                       |  |  |  |
|                                                           | Apellidos (*)                         |  |  |  |
|                                                           |                                       |  |  |  |
|                                                           | Nombres (*)                           |  |  |  |
| Adjuntar voucher de pago (.png .jpg .pdf)                 |                                       |  |  |  |
| Primer voucher (obligatorio)<br>Choose File DCUNE-EJM.JPG | Celular (*)                           |  |  |  |
|                                                           | Celular                               |  |  |  |
|                                                           | Email del Beneficiario (*)            |  |  |  |
|                                                           | Email del Titular                     |  |  |  |
|                                                           | Convenio al que pertenece             |  |  |  |
|                                                           | 001 - CENTRAL - CHOSICA 🗸             |  |  |  |
| Segundo voucher (opcional)<br>Choose File No file chosen  | Tipo de Alumno (*)                    |  |  |  |
|                                                           | Seleccione el tipo de Alumno          |  |  |  |
|                                                           | Cide                                  |  |  |  |
| (*) Obligatorio                                           | Cicio                                 |  |  |  |
|                                                           | Seleccione su Ciclo                   |  |  |  |
|                                                           | Observaciones                         |  |  |  |
|                                                           | Observaciones                         |  |  |  |
|                                                           |                                       |  |  |  |
|                                                           |                                       |  |  |  |
| Enviar Formulario Volver                                  |                                       |  |  |  |

11. Si la información ha sido ingresada correctamente, le saldrá la siguiente ventana donde podrá descargar la constancia de envío/registro. Descargar y enviar al formulario correspondiente.

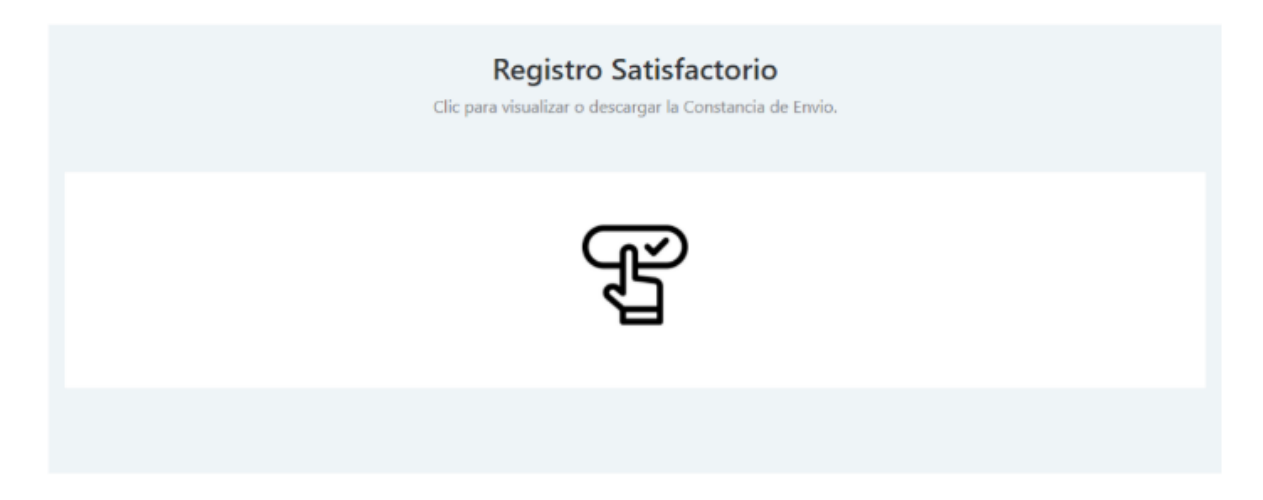